# Instrukcja obsługi bazy danych obszarów Natura 2000

WERSJA 2017.1

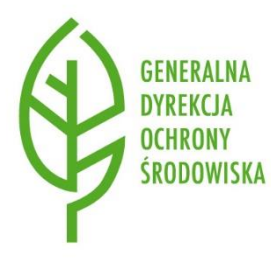

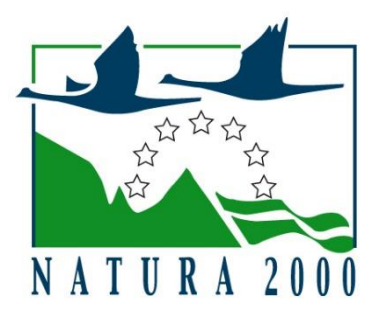

### Spis treści

| Inst        | rukcja o         | bsługi bazy danych obszarów Natura 2000                                                                                   | 1 |
|-------------|------------------|----------------------------------------------------------------------------------------------------|---|
| ١.          | Idea ba          | azy danych SDF obszarów Natura 2000                                                                                       | 3 |
| II.         | O bazie          | e danych                                                                                                    | 4 |
| III.<br>Geo | Ogó<br>serwisu   | lnodostępna wyszukiwarka obszarów Natura 2000 oraz Przeglądarka map<br>GDOŚ                                               | 5 |
| IV.<br>wra  | Opis<br>z z odwo | s struktury aplikacji internetowej obsługującej bazę danych obszarów Natura 2000<br>płaniem do Instrukcji wypełniania SDF | 8 |
| 1           | . Iden           | tyfikacja [1.]                                                                                                    | 8 |
|             | 1.1.             | Podstawowe [1]                                                                                                    | 8 |
|             | 1.2.             | Podmiot przygotowujący wniosek [1.6.]                                                                                     | 9 |
|             | 1.3.             | Daty [1.7.]                                                                                                    | 9 |
| 2           | . Poło           | żenie [2.]                                                                                                    | 9 |
|             | 2.1.             | Długość geograficzna [2.1.]                                                                                               | 9 |
|             | 2.2.             | Szerokość geograficzna [2.1.]                                                                                             | 9 |
|             | 2.3.             | Długość [km] [2.4.]                                                                                                    | 9 |
|             | 2.4.             | Powierzchnia [ha] [2.2.]1                                                                                                 | 0 |
|             | 2.5.             | Obszar morski [2.3.]1                                                                                                    | 0 |
|             | 2.6.             | Regiony administracyjne [2.5.]1                                                                                           | 0 |
|             | 2.7.             | Regiony biogeograficzne [2.6.]1                                                                                           | 0 |
| 3           | . Info           | rmacje przyrodnicze [3.]1                                                                                                 | 0 |
|             | 3.1.             | Siedliska [3.1.]                                                                                                    | 0 |
|             | 3.2.             | Gatunki [3.2.]                                                                                                    | 0 |
|             | 3.3.             | Inne gatunki [3.3.]1                                                                                                    | 1 |
| 4           | . Opis           | <b>[4.]</b>                                                                                                    | 1 |
|             | 4.1.             | Ogólna charakterystyka [4.1.]1                                                                                            | 2 |
|             | 4.2.             | Zagrożenia [4.2.]                                                                                                    | 2 |
|             | 4.3.             | Dokumentacja [4.5.]1                                                                                                    | 2 |
| 5           | . State          | us ochrony [5.]1                                                                                                    | 3 |
|             | 5.1.             | Formy ochrony [5.1.]1                                                                                                    | 3 |
|             | 5.2.             | Powiązania z innymi formami ochrony [5.2]1                                                                                | 3 |
| 6           | . Zarz           | ądzanie [6.]1                                                                                                    | 3 |
|             | 6.1.             | Organy odpowiedzialne za zarządzanie obszarem [6.1.]1                                                                     | 3 |
|             | 6.2.             | Plan zarządzenia istnieje [6.2.]1                                                                                         | 3 |
|             | 6.3.             | Plany zarządzenia [6.2.]1                                                                                                 | 3 |
|             | 6.4.             | Środki ochrony [6.3.]1                                                                                                    | 3 |

| 7.     | Map    | pa [7.]                                                                          |
|--------|--------|----------------------------------------------------------------------------------|
| 8.     | Pod    | sumowanie                                                                        |
| 8.     | .1.    | Opis zmian                                                                       |
| 8.     | .2.    | Przekaż do zatwierdzenia14                                                       |
| 9.     | Ocze   | ekujące zmiany14                                                                 |
| 9.     | .1.    | Autor                                                                            |
| 9.     | .2.    | Opis                                                                             |
| 9.     | .3.    | Lista wprowadzonych zmian14                                                      |
| 10.    | El     | ksport 15                                                                        |
| 10     | 0.1.   | Eksport do XML EN15                                                              |
| 10     | 0.2.   | Eksport do XML PL15                                                              |
| 10     | 0.3.   | Eksport PDF PL                                                                   |
| 10     | 0.4.   | Export do GML                                                                    |
| 10     | 0.5.   | Zmiany15                                                                         |
| V. In  | nstrul | kcja obsługi aplikacji internetowej służącej do modyfikacji bazy danych obszarów |
| Natura | a 200  | <b>0</b>                                                                         |
| 1.     | Spos   | sób logowania18                                                                  |
| 2.     | Wys    | zukiwanie obszaru w bazie danych18                                               |
| 3.     | Zasa   | ady postępowania przy wprowadzaniu modyfikacji w bazie danych obszarów Natura    |
| 200    | 0      |                                                                                  |

| Rysunek 1 Zrzut ekranu przedstawiający Wyszukiwarkę na stronie natura2000.gos.gov.pl                  | _ 6 |
|----------------------------------------------------------------------------------------------------|-----|
| Rysunek 2 Zrzut ekranu przedstawiający Przeglądarkę map Geoserwisu GDOŚ                               | _ 7 |
| Rysunek 3 Zrzut ekranu przedstawiający zakładkę 9. Oczekujące zmiany z przykładowo wprowadzonymi      |     |
| zmianami                                                                                              | 16  |
| Rysunek 4 Przykładowy plik zmian wygenerowany automatycznie przez aplikację                           | 17  |
| Rysunek 5 Zrzut ekranu przedstawiający stronę logowania do aplikacji obsługującej bazę danych Obszaro | ów  |
| Natura 2000                                                                                           | 24  |
| Rysunek 6 Zrzut ekranu po zalogowaniu                                                                 | 25  |
| Rysunek 7 Zrzut ekranu przedstawiający wynik wyszukiwania za pomoce fragmentu kodu                    | 26  |
| Rysunek 8 Zrzut ekranu przedstawiający listę wyszukanych Obszarów za pomocą fragmentu nazwy           | 27  |
| Rysunek 9 Zrzut ekranu przedstawiający zakładki opisujące przykładowy Obszar Natura 2000              | 28  |
| Rysunek 10 Zrzut ekranu przedstawiający dane w zakładce Informacje przyrodnicze wraz ze wskazaniem    |     |
| przycisku edycji                                                                                      | 29  |
| Rysunek 11 Zrzut ekranu przedstawiający okno umożliwiające zmianę informacji o danym przedmiocie      |     |
| ochrony                                                                                               | 30  |
| Rysunek 12 Zrzut ekranu przedstawiający informacje zawarte w zakładce Opis>Ogólna charakterystyka     | 31  |

## I. Idea bazy danych SDF obszarów Natura 2000

Informacje na temat procedury oraz harmonogramu przekazywania bazy danych obszarów Natura 2000 zostały opisane i przedstawione w Wytycznych Generalnego Dyrektora Ochrony Środowiska w sprawie wprowadzania zmian do bazy danych obszarów Natura 2000.

Niniejszy tekst zawiera informacje na temat bazy danych obszarów Natura 2000 oraz współpracujących z nią aplikacji internetowych. Z opisanych poniżej aplikacji oraz <u>"Instrukcji wypełniania Standardowego Formularza Danych obszaru Natura 2000</u>", będą Państwo korzystać przy wprowadzaniu zamian do bazy danych obszarów Natura 2000. Aplikacja znajdująca się pod adresem <u>sdfm.gdos.gov.pl/natura/</u> służy do ułatwienia realizacji procesu aktualizacji bazy danych. W części V niniejszego dokumentu znajduje się instrukcja obsługi ww. aplikacji.

Zgodnie z ustawą z dania 16 kwietnia 2004 r. o ochronie przyrody Generalny Dyrektor Ochrony Środowiska nadzoruje funkcjonowanie obszarów Natura 2000, prowadząc ewidencję danych niezbędnych do podejmowania działań w zakresie ich ochrony.

Polska, jako kraj należący do Unii Europejskiej, poprzez organ do tego wyznaczony – Generalną Dyrekcję Ochrony Środowiska, jest zobowiązana do przekazywania Komisji Europejskiej (w określonych terminach) bazę danych z najbardziej aktualnymi informacjami dotyczącymi obszarów Natura 2000.

## II. O bazie danych

Pierwsza wersja bazy danych obszarów Natura 2000 została opracowana przez Instytut Ochrony Przyrody PAN w Krakowie oparta na oprogramowaniu MS Access. Było to rozwiązanie jednostanowiskowe, a dane opisowe nie były powiązane z cyfrowymi danymi przestrzennymi. W 2012 r. baza została zmodernizowana, a dane przeniesione do wolnodostępnego systemu zarządzania bazami danych – PostgeSQL, jednego z najpopularniejszych w tej kategorii. Wykorzystano także rozszerzenie PostGIS zapewniające obsługę danych przestrzennych. Połączenie to umożliwia stopniowe dążenie do integracji informacji opisowych z danymi przestrzennymi. Dane przestrzenne pochodzące z okresu tworzenia sieci obszarów Natura 2000 na terenie Polski w dużej mierze powstały na podstawie danych literaturowych, bez pełnej weryfikacji w terenie. Zarówno jakość danych opisowych, jak i przestrzennych zależna jest od dokumentów, na podstawie których powstały.

Zgodnie z art. 28 ust. 1 ustawy z dnia 16 kwietnia 2004 r. o ochronie przyrody sprawujący nadzór nad obszarem Natura 2000 sporządza plany zadań ochronnych (PZO) dla obszarów. Uzyskane w ramach planów informacje, w wielu przypadkach pozwolą porównać stan faktyczny z dotychczas posiadanymi informacjami. Zarówno dane przestrzenne, jak i informacje przyrodnicze podlegają aktualizacji. <u>W celu doprowadzenia do spójności oraz integracji danych, wszelkiego rodzaju zadania</u> związane z SDF powinny być wykonywane zgodnie z przyjętymi metodykami oraz rzetelnie i możliwie dokładnie., np.: proponowane zmiany winny być zgodne dokumentacją PZO.

Omawiana baza danych jest bezpośrednio połączona z informacjami znajdującymi się na stronie <u>natura2000.gdos.gov.pl</u> oraz <u>geoserwis.gdos.gov.pl/mapy</u>. W następnej części została opisana funkcjonalność wspomnianych stron.

# III. Ogólnodostępna wyszukiwarka obszarów Natura 2000 oraz Przeglądarka map Geoserwisu GDOŚ

Strony <u>natura2000.gdos.gov.pl</u> oraz <u>geoserwis.gdos.gov.pl/mapy</u> są administrowane przez Generalną Dyrekcję Ochrony Środowiska. Szczegółowe informacje, dotyczące obszarów Natura 2000, znajdujące się na stronach są automatycznie generowane na podstawie danych znajdujących się w bazie danych obszarów Natura 2000. Są to informacje dostępne dla ogółu społeczeństwa. <u>Z tego</u> <u>też powodu, zamiany wprowadzane do bazy danych muszą być dokładnie analizowane przez organy</u> je wprowadzające (podmioty nadzorujące obszar Natura 2000) oraz weryfikowane przez GDOŚ.

Po wejściu na stronę <u>natura2000.gdos.gov.pl</u>, następnie kliknięciu na zakładkę ROZUMIEM następuje przejście do witryny, na której znajduje się wyszukiwarka (Rysunek 1) ściśle sprzężona z bazą danych obszarów Natura 2000. Wyszukiwarka ta umożliwia odnalezienie obszarów według: nazwy, kodu, słowa kluczowego, podziału administracyjnego kraju, siedliska, gatunku i powierzchni.

Witryna umożliwiająca przeglądanie danych przestrzennych dotyczących m.in. obszarów Natura 2000 znajduje się pod adresem <u>geoserwis.gdos.gov.pl/mapy</u>. Przeglądarka map Geoserwisu GDOŚ (Rysunek 2) jest aplikacją obsługiwaną przez przeglądarkę internetową. Na komputerze użytkownika nie jest wymagane instalowanie żadnego dodatkowego oprogramowania. Aby uruchomić Geoserwis wystarczy wejść na ww. stronę internetową. Pod adresem <u>geoserwis.gdos.gov.pl/mapy/static/instrukcja.pdf</u> znajduje się instrukcja użytkownika, opisująca sposób działania oraz funkcjonalność aplikacji.

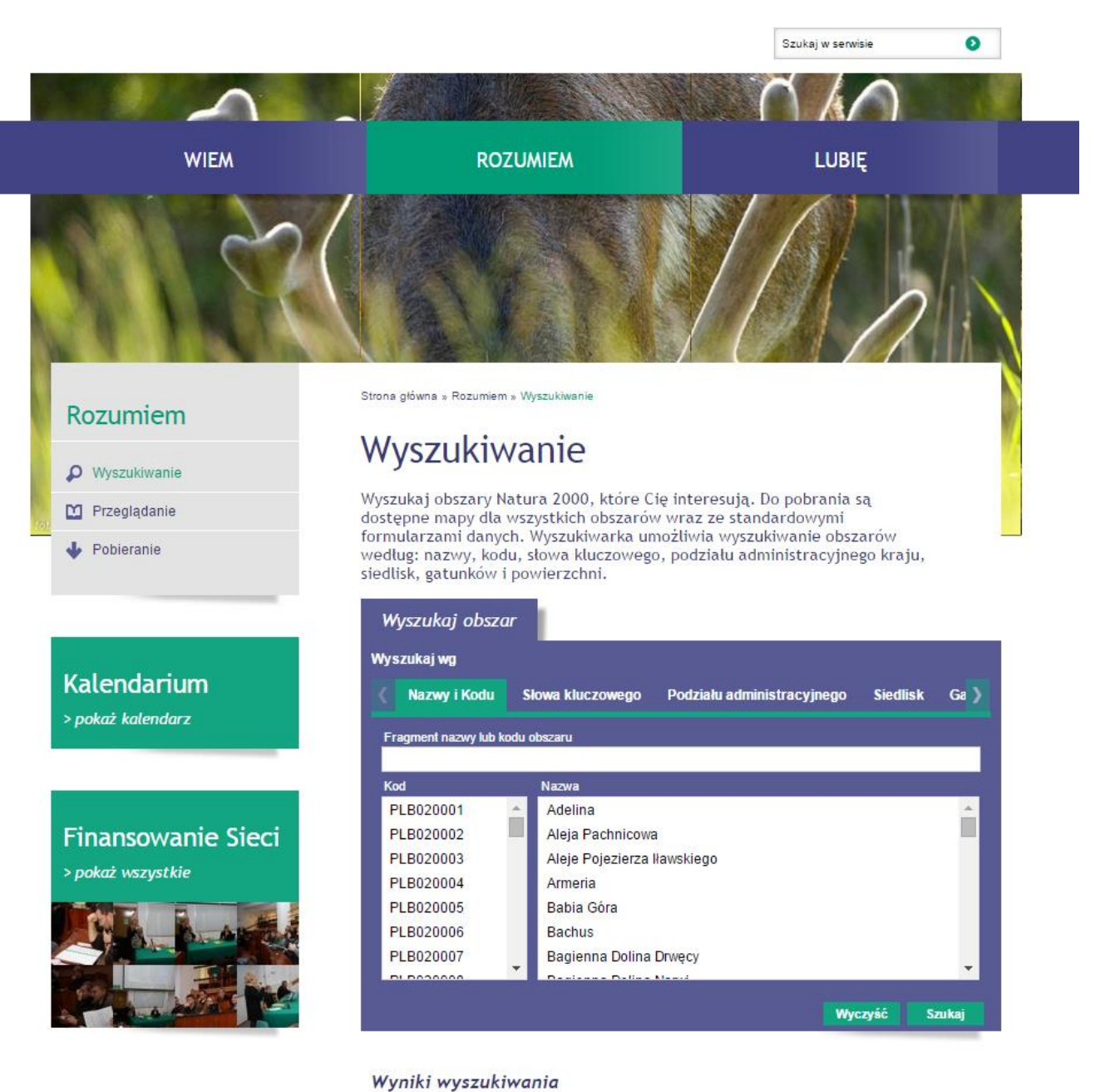

Rysunek 1 Zrzut ekranu przedstawiający Wyszukiwarkę na stronie natura2000.gos.gov.pl

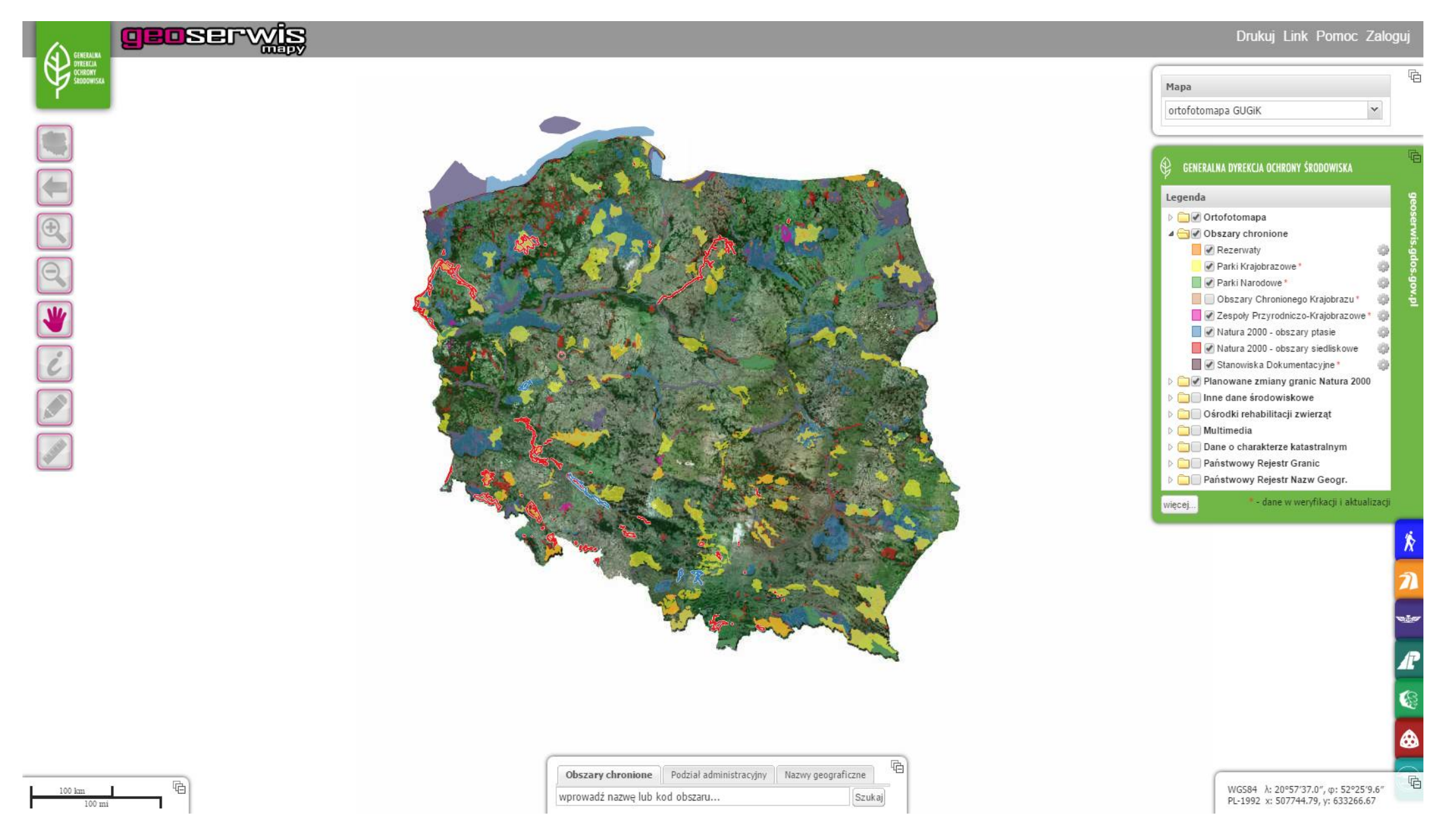

Rysunek 2 Zrzut ekranu przedstawiający Przeglądarkę map Geoserwisu GDOŚ

# IV.Opis struktury aplikacji internetowej obsługującej bazę danych obszarów Natura 2000 wraz z odwołaniem do Instrukcji wypełniania SDF

Poniżej znajduje się rozpisana w formie spisu treści struktura aplikacji z podziałem na zakładki, podzakładki oraz pola (zakładka>podzakładka>pole). Informacja znajdująca się w nawiasie kwadratowym "[x.y.z.]" stanowi odwołanie do konkretnego podpunktu z SDF oraz "<u>Instrukcji</u> wypełniania Standardowego Formularza Danych obszaru Natura 2000" (wersja 2012.1), która jest niezbędna do prawidłowego wypełnienia SDF oraz wprowadzenia modyfikacji w bazie danych.

Pola możliwe do edycji przez organ sprawujący nadzór nad obszarem Natura 2000 zostały wytłuszczone.

#### 1. Identyfikacja [1.]

Pola znajdujące się w tej zakładce nie wymagają od podmiotu sprawującego nadzór nad obszarem żadnego uzupełnienia. Informacje są automatycznie uzupełniane przez aplikację wykorzystującą informacje pobrane z danych przestrzennych dot. obszarów Natura 2000.

- 1.1. Podstawowe [1]
  - 1.1.1.Typ [1.1.]

```
"A" – OSO (PLB)
```

- "B" SOO(PLH)/OZW/pOZW
- "C" odpowiada za obszary wspólne OSO i SOO (PLC)
- 1.1.2.Kod [1.2.]
- 1.1.3.Nazwa [1.3.]
- 1.1.4.Data opracowania [1.4.]
- 1.1.5.Data aktualizacji [1.5.]

Data znajdująca się w tym polu informuje o ostatnio wprowadzanych modyfikacjach w bazie danych. Nawet minimalna zmiana, np.: dodanie znaku interpunkcji lub spacji, powoduje aktualizację tej daty. Termin ten nie jest tożsamy z informacją o aktualności informacji przyrodniczych w SDF.

#### 1.2. Podmiot przygotowujący wniosek [1.6.]

Zgodnie z ustawą z dnia 16 kwietnia 2004 r. o ochronie przyrody Generalny Dyrektor Ochrony Środowiska jest zobowiązany do prowadzenia bazy danych obszarów Natura 2000 oraz przekazywania jej do Komisji Europejskiej według określonego harmonogramu. Wymogi KE określają format w jakim mają być przekazane informacje (XML) – dane w tym formacie są generowane za pomocą opisywanej aplikacji webowej.

1.1.1.Adres GDOŚ

#### 1.3. Daty [1.7.]

Informacje w poniżej przedstawionych polach są generowane automatycznie, na podstawie informacji znajdujących się w danych przestrzennych dot. granic obszarów Natura 2000.

- 1.3.1.Data zaklasyfikowania jako OSO
- 1.3.2.Krajowe Odniesieni prawne dla formy ochrony OSO
- 1.3.3.Data zaproponowania jako OZW
- 1.3.4.Data objęcia formą ochrony OSO
- 1.3.5.Krajowe odniesienie prawne dla formy ochrony SOO
- 1.3.6.Wyjaśnienia

#### 2. Położenie [2.]

Niemal wszystkie informacje zamieszczone w tej zakładce są generowane automatycznie na podstawie danych przestrzennych dot. granic obszarów Natura 2000. Wyłącznie Długość [km] wymaga ręcznego uzupełnienia, szczegóły w punkcie 2.3.

- 2.1. Długość geograficzna [2.1.]
- 2.2. Szerokość geograficzna [2.1.]

#### 2.3. Długość [km] [2.4.]

Parametr Długość [km] wymaga ręcznego uzupełnienia wyłącznie w przypadku obszarów, których powierzchnia jest trudna do określenia – np. jaskinie, klify, pionowe ściany skalne.

- 2.4. Powierzchnia [ha] [2.2.]
- 2.5. Obszar morski [2.3.]
- 2.6. Regiony administracyjne [2.5.]
- 2.7. Regiony biogeograficzne [2.6.]

#### 3. Informacje przyrodnicze [3.]

Podczas wprowadzania modyfikacji w poniżej przedstawionych polach należy zapewnić zgodność danych z "<u>Instrukcją wypełniania Standardowego Formularza Danych obszaru Natura 2000</u>". Sposób wprowadzania modyfikacji został przedstawiony w kolejnej części instrukcji (część V). Jeżeli dla którejś z pozycji w pkt. 3 została wprowadzona propozycja zmiany (nadal oczekuje) to rekord będzie podświetlał się na kolor żółty. Natomiast w przypadku oczekiwania na zatwierdzenie całkowitego wykreślenia rekord będzie zaznaczony na kolor czerwony.

#### 3.1. Siedliska [3.1.]

- 3.1.1.Kod [3.1.a]
- 3.1.2.PF [3.1.b]
- 3.1.3.NP [3.1.c]
- 3.1.4.Pokrycie [3.1.d]
- 3.1.5.Jaskinie [liczba] [3.1.e]
- 3.1.6.Jakość danych [3.1.f]
- 3.1.7.Reprezentatywność [3.1.g]
- 3.1.8. Powierzchnia względna [3.1.h]
- 3.1.9.Stan zachowania [3.1.i]
- 3.1.10. Ocena ogólna [3.1.j]

#### 3.2. Gatunki [3.2.]

- 3.2.1.Grupa [3.2.a.]
- 3.2.2.Kod [3.2.b.]
- 3.2.3.Nazwa naukowa [3.2.c.]
- 3.2.4.S [3.2.d.]
- 3.2.5.NP [3.2.e.]
- 3.2.6.Typ [3.2.f.]

- 3.2.7.Wielkość min. [3.2.g.]
- 3.2.8.Wielkość maks. [3.2.g.]
- 3.2.9.Jednostka [3.2.h.]
- 3.2.10. Kategoria [3.2.i.]
- 3.2.11. Jakość danych [3.2.j.]
- 3.2.12. Populacja [3.2.k.]
- 3.2.13. Stan zachowania [3.2.l.]
- 3.2.14. Izolacja [3.2.m.]
- 3.2.15. Ogólnie [3.2.n.]

#### 3.3. Inne gatunki [3.3.]

- 3.3.1.Kod [3.3.b.]
- 3.3.2.Nazwa naukowa [3.3.b.]
- 3.3.3.S [3.3.c.]
- 3.3.4.NP [3.3.d.]
- 3.3.5.Wielkość min. [3.3.e.]
- 3.3.6.Wielkość maks. [3.3.e.]
- 3.3.7.Jednostka [3.3.f.]
- 3.3.8.Kategoria [3.3.g.]
- 3.3.9.IV [3.3.h.]
- 3.3.10. V [3.3.h.]
- 3.3.11. A [3.3.h.]
- 3.3.12. B [3.3.h.]
- 3.3.13. C [3.3.h.]
- 3.3.14. D [3.3.h.]

#### 4. Opis [4.]

Podczas wprowadzania modyfikacji w poniżej przedstawionych polach należy zastosować się do zapisów z <u>"Instrukcji wypełniania Standardowego Formularza Danych obszaru Natura 2000</u>". Sposób wprowadzania modyfikacji został przedstawiony w kolejnej części instrukcji (część V).

#### 4.1. Ogólna charakterystyka [4.1.]

4.1.1.Ogólna charakterystyka [4.1.]

Aktualnie jedynymi spójnymi danymi przestrzennymi z klasyfikacją pokrycia terenu jednorodnie dla całej Polski są dane pochodzące z bazy CORINE Land Cover 2006 (w przyszłości 2012). Na podstawie tych informacji obliczane jest procentowe pokrycie danego obszaru poszczególnymi klasami pokrycia terenu. Z tego powodu zapisy w tej sekcji nie muszą być zgodne/spójne z danymi zawartymi w sekcji 3.1.

4.1.2.Dodatkowa charakterystyka [4.2]

Zgodnie z "<u>Instrukcją wypełniania Standardowego Formularza Danych obszaru Natura</u> 2000" w tym punkcie (oraz **4.1.3** Jakość i znaczenie [4.2.]) <u>muszą</u> znaleźć się informacje uzasadniające nadane oceny dla siedlisk i/lub gatunków umieszczonych w punktach 3.1, 3.2 wraz ze wskazaniem źródła danych (np. publikacje naukowe, dane niepublikowane w tym dane własne). Informacje zawarte w tym polu są kluczowe dla odbiorcy analizującego obszar m.in. podczas procedury oceny oddziaływania przedsięwzięcia na środowisko. W celu zapoznania się z przykładowym sposobem wypełnienia pola odsyłam do wcześniej wspomnianej "Instrukcji (...)".

4.1.3.Jakość i znaczenie [4.2.]

Informacja jak w punkcie powyżej (4.1.2.)

#### 4.2. Zagrożenia [4.2.]

- 4.2.1.Wpływ
- 4.2.2.Poziom
- 4.2.3.Kod
- 4.2.4.Zanieczyszczenia
- 4.2.5.Występowanie

#### 4.3. Dokumentacja [4.5.]

4.3.1.Własność [4.4.]

4.3.2.Dokumentacja [4.5.]

W tym miejscu należy wymienić referencyjne dane naukowe uzasadniające proponowane zmiany. Istotne jest, aby <u>kolejno numerować wymienione tu publikacje (8.1</u> <u>Opis zmian).</u>

4.3.3.Linki [4.5.]

#### 5. Status ochrony [5.]

Informacje w poniżej przedstawionych polach są generowane automatycznie, na podstawie informacji przestrzennej znajdujących się bazie danych.

- 5.1. Formy ochrony [5.1.]
- 5.2. Powiązania z innymi formami ochrony [5.2]
  - 5.2.1.Na poziomie krajowym i regionalnym [5.2]
  - 5.2.2.Na poziomie międzynarodowym [5.2]
  - 5.2.3.Inne formy ochrony [5.3]

#### 6. Zarządzanie [6.]

Informacje znajdujące się w tej zakładce wymagają uzupełnienia przez organ sprawujący nadzór nad obszarem Natura 2000. Sposób wprowadzania modyfikacji został przedstawiony w kolejnej części instrukcji (część V).

- 6.1. Organy odpowiedzialne za zarządzanie obszarem [6.1.]
- 6.2. Plan zarządzenia istnieje [6.2.]
- 6.3. Plany zarządzenia [6.2.]
- 6.4. Środki ochrony [6.3.]

#### 7. Mapa [7.]

Informacje w poniżej przedstawionych polach są generowane automatycznie, na podstawie informacji znajdujących się bazie danych.

- 1.2. Nr ID INSPIRE
- 1.3. Mapa została załączona
- 1.4. Odniesienie do oryginalnej mapy

#### 8. Podsumowanie

#### 8.1. Opis zmian

Z racji tego, że wprowadzane modyfikacje wymagają weryfikacji ze strony GDOŚ, nie są zapisywane wprost do bazy produkcyjnej. Zmiany te należy wpierw przesłać do zatwierdzenia przechodząc do zakładki "Podsumowanie" i klikając na przycisk "Przekaż do zatwierdzenia". Wszystkie wprowadzone zmiany do momentu ich przekazania **należy** 

opisać w tym polu. Sposób wprowadzania, grupowania zamian oraz przykładowy opis znajduje się w kolejnej części niniejszego dokumentu (część V, rozdział 3. Zasady postępowania przy wprowadzaniu modyfikacji w bazie danych obszarów Natura 2000).

<u>Opis powinien zawierać syntetyczną informację na temat wprowadzonych zmian</u> <u>oraz przypisany numer z listy referencyjnych danych naukowych<sup>1</sup> (podzakładka 4.3.2</u> <u>Dokumentacja), argumentujących wprowadzone zmiany. Poniżej schemat opisu:</u>

[kody gatunków siedlisk po przecinku (max 5 w grupie zmian)] aktualizacja powierzchni oraz ocen [numer publikacji będącej podstawą do zmiany sdf]

#### 8.2. Przekaż do zatwierdzenia

Zastosowanie przycisku opisane powyżej w punkcie 8.1.

#### 9. Oczekujące zmiany

W tej zakładce znajduje się zestawienie wprowadzonych propozycji zamian (Rysunek 4), odpowiednio zgrupowanych i opisanych przez użytkownika zgodnie z niniejszym dokumentem oraz <u>Instrukcją wypełniania Standardowego Formularza Danych obszaru Natura 2000</u>. Opis zmian (8.1.) oraz sposób grupowania jest <u>istotną</u> informacją dla przedstawiciela GDOŚ odpowiedzialnego za bazę danych obszarów Natura 2000, ponieważ zgodnie z wytycznymi zmiany w bazie danych mogą zostać wprowadzone dopiero po zatwierdzeniu przez KE. Do tego czasu GDOŚ ma obowiązek zweryfikować poprawność przesłanych wniosków z wymaganiami ustanowionymi przez KE.

Każdy użytkownik posiada możliwość odrzucenia wprowadzonych przez siebie zmian, w związku z powyższym bardzo proszę o dokładną weryfikację wprowadzonych danych przed przesłaniem do GDOŚ informacji o oczekujących zmianach.

#### 9.1. Autor

Jest to pole w tabeli, w którym znajduje się login podmiotu wprowadzającego zmiany.

#### 9.2. Opis

Kolejna kolumna w tabeli, w której znajduje się opis z pola 8.1. Opis zmian.

#### 9.3. Lista wprowadzonych zmian

<sup>&</sup>lt;sup>1</sup> dane naukowe: aktualna inwentaryzacja przyrodnicza, publikacja naukowa, dane niepublikowane spełniające kryteria informacji naukowych, merytoryczna dokumentacja fotograficzna wraz ze współrzędnymi wykonania zdjęcia, mapy z zaznaczonym zasięgiem występowania siedlisk i gatunków

#### 10. Eksport

W tej zakładce znajdują się przyciski umożliwiające eksport SDF do trzech różnych formatów (XML, PDF oraz GML) oraz pliku opisującego wszystkie przekazane do zatwierdzenia zmiany. <u>Wspomniany</u> plik (10.5 Zmiany) stanowi niezbędny załącznik do pisma wnioskującego o wprowadzenie zmian w <u>Standardowym Formularzu Danych.</u>

- 10.1. Eksport do XML EN
- 10.2. Eksport do XML PL
- 10.3. Eksport PDF PL
- 10.4. Export do GML
- 10.5. Zmiany

<u>Plik generowany za pomocą przycisku "Zmiany" zastępuje "Wniosek o wprowadzenie</u> <u>zmian do dokumentacji obszarów Natura 2000"</u> i przedstawia on te same informacje, lecz jest generowany automatycznie przez opisywaną aplikację wykorzystywaną do aktualizacji bazy danych. Rysunek 4 przedstawia przykładowy plik wraz z krótkimi opisami. Plik jest generowany automatycznie w formacie PDF o nazwie – "zmiany\_kod obszaru".

|                  | Natura 2000                   |                                                                                                    |                  |                         |         |                                                                                                    | GDOS_1                                                                                                    | <sup>●</sup> polski<br>●english                                              | Wyloguj           |
|------------------|-------------------------------|----------------------------------------------------------------------------------------------------|------------------|-------------------------|---------|----------------------------------------------------------------------------------------------------|----------------------------------------------------------------------------------------------------|------------------------------------------------------------------------------|-------------------|
| Obszary          | Obszary PLH060084 Adelina     |                                                                                                    |                  |                         |         |                                                                                                    |                                                                                                    |                                                                              |                   |
| Eksport <b>⊦</b> | 1. Identyfikacja 2. Położenie | e 3. Informacje przyrodnicze 4. C                                                                                       | )pis 5. Status o | ochrony 6. Zarządzanie  | 7. Mapa | Podsumowanie Oczekujące zmiany                                                                                                    | Eksport                                                                                                    |                                                                              | ]                 |
|                  | Autor<br>GDOS_1<br>GDOS_1     | Opis<br>Tekst opisujący przesłane do<br>zatwierdzenia zamiany.<br>Tekst opisujący przesłane do<br>zatwierdzenia zmiany. |                  |                         | Zr      | <b>Obszar</b><br>miany oczekujące na zatwierdzenie<br>Wyświetl wszystkie wartości                                                                                                    |                                                                                                    |                                                                              |                   |
|                  |                               |                                                                                                    |                  | Nazwa                   | Język   | Wartość zapisana                                                                                                    | Wartość oczo<br>zatwiero                                                                                                 | ekująca na<br>Izenie                                                         |                   |
|                  |                               |                                                                                                    | 0                | therSiteCharacteristics | рі      | Ostoja położona jest w Kotlinie<br>Hrubieszowskiej (Wyżyna<br>Wołyńska), w sąsiedztwie doliny<br>Huczwy, bezpośredniego<br>dopływu Bugu. Ostoja obejmuje<br>część 2 kompleksów leśnych<br>oraz śródleśne i przyleśne łąki w<br>dolinkach dopływu Huczwy. | W tym polu znajdi<br>zmieniony tekst z<br>Dodatkowa charał<br>Natomiast w kolur<br>stronie poprzedni<br>dokonaniem zmiał | uje się<br>pola 4.1.1.<br>terystyka.<br>nnie po lewej<br>tekst, przed<br>ny. |                   |
|                  |                               |                                                                                                    |                  |                         |         |                                                                                                    |                                                                                                    |                                                                              |                   |
|                  |                               |                                                                                                    |                  |                         |         |                                                                                                    |                                                                                                    |                                                                              |                   |
|                  |                               |                                                                                                    |                  |                         |         |                                                                                                    |                                                                                                    |                                                                              |                   |
|                  |                               |                                                                                                    |                  |                         |         |                                                                                                    |                                                                                                    |                                                                              |                   |
|                  |                               |                                                                                                    |                  |                         |         |                                                                                                    |                                                                                                    | Сору                                                                         | right © 2012 GDOŚ |

Rysunek 3 Zrzut ekranu przedstawiający zakładkę 9. Oczekujące zmiany z przykładowo wprowadzonymi zmianami.

| Autor/Opis                    |                |                                |                           |                 | Zmiany        |         |              |
|-------------------------------|----------------|--------------------------------|---------------------------|-----------------|---------------|---------|--------------|
| PN_UjscieWarty                |                |                                |                           |                 |               |         |              |
| [Anser fabalis] -             |                |                                |                           |                 |               |         |              |
| zmiana                        | Element        | Akcja                          | Nazwa pola                |                 | Stara wartosc |         | Nowa wartosc |
| [Anser albifrons]             | sizeUpperBound | Zmiana (A041)                  | Anser albifrons           | 10              |               | 45000   |              |
| - zmiana                      | sizeLowerBound | Zmiana (A041)                  | Anser albifrons           | 10              |               | 10000   |              |
| liczebności                   | sizeLowerBound | Zmiana (A039)                  | Anser fabalis             | 17              |               | 17000   |              |
| [Sterna<br>hirundo]-          | sizeUpperBound | Zmiana (A039)                  | Anser fabalis             | 17              |               | 19000   |              |
| zmiana                        | sizeUpperBound | Zmiana (A198)                  | Chlidonias<br>leucopterus | 100             |               | 258     |              |
| IChlidonias                   | sizeUpperBound | Zmiana (A193)                  | Sterna hirundo            | 200             |               | 266     |              |
| leucopterus] -                |                |                                |                           |                 |               |         |              |
| zmiana                        |                |                                |                           |                 |               |         |              |
| DN UissioWartu                |                |                                |                           |                 |               |         |              |
| PN_Ojsciewarty                | Element        | Akcja                          | Nazwa pola                |                 | Stara wartosc |         | Nowa wartosc |
| [6440, 6510,                  | coveredArea    | Zmiana (6440)                  |                           | 432.87          |               | 211.57  |              |
| 9170j - zmiana<br>powierzchni | coveredArea    | Zmiana (6510)                  |                           | 83.24           |               | 214.36  |              |
| pomorzanni                    |                |                                |                           |                 | <b>e</b> : .  |         |              |
|                               | Element        | Akcja                          | Nazwa pola                |                 | Stara wartosc |         | Nowa wartosc |
|                               |                |                                | nonpresentInSite:         | false           |               |         |              |
|                               |                |                                | code: 3130                |                 |               |         |              |
|                               |                |                                |                           |                 |               |         |              |
|                               |                |                                | global: A                 |                 |               |         |              |
| PN_UjscieWarty                |                |                                | coveredArea: 20.0         |                 |               |         |              |
| [2420]                        |                |                                |                           |                 |               |         |              |
| dopisanie                     |                | D 1 1 (0400)                   | priorityFormOfHab         | itatType: false |               |         |              |
| przedmiotu                    | habitats       | Dodanie (3130)                 | conservation: A           |                 |               |         |              |
| ochrony                       |                |                                | ******                    |                 |               |         |              |
|                               |                |                                | observationDataQ          | uality:         |               |         |              |
|                               |                |                                | representativity: A       |                 |               |         |              |
|                               |                |                                | ,                         |                 |               |         |              |
|                               |                |                                | caves:                    |                 |               |         |              |
|                               |                |                                | relativeSurface: C        |                 |               |         |              |
| PN UiscieWarty                |                |                                |                           |                 |               | _       |              |
| Priv_ojsciewarty              |                |                                |                           |                 |               |         |              |
| [Tadoma                       |                |                                |                           |                 |               |         |              |
| ocenv izol.                   |                |                                |                           |                 |               |         |              |
| [Anas strepera]               | Element        | Akcja                          | Nazwa pola                |                 | Stara wartosc |         | Nowa wartosc |
| zmiana                        | sizeUpperBound | Zmiana (A053)                  | Anas platyrhyncho         | s 8000          |               | 13000   |              |
| [Anas                         | sizeUpperBound | Zmiana (A055)                  | Anas querquedula          | 65              |               | 85      |              |
| platyrchynchos]               | sizeUpperBound | Zmiana (A051)                  | Anas strepera             | 100             |               | 130     |              |
| - zmiana                      | sizeLowerBound | Zmiana (A051)                  | Anas strepera             | 30              |               | 60      |              |
| IICZEDNOSCI<br>[Anas          | sizeLowerBound | Zmiana (A127)                  | Grus grus                 | 400             |               | 2000    |              |
| querquedula] -                | isolation      | Zmiana (A127)<br>Zmiana (A049) | Grus grus                 | 5200<br>P       |               | 19000   |              |
| zmiana                        | ISUIduUII      | Zmiana (A040)                  | Tauoma tauoma             | В               |               | 0       |              |
| ICZEDNOSCI                    |                |                                |                           |                 |               |         |              |
| zmiana                        |                |                                |                           |                 |               |         |              |
| liczebności                   |                |                                |                           |                 |               |         |              |
|                               | Element        | Akcja                          | Nazwa pola                |                 | Stara wartosc |         | Nowa wartosc |
| PN_UjscieWarty                | coveredArea    | Zmiana (3150)                  |                           | 233.08          |               | 218.22  |              |
| [3150, 3270,                  | coveredArea    | Zmiana (3270)                  |                           | 632.65          |               | 2988.26 |              |
| 6120, 6210,                   | coveredArea    | Zmiana (6120)                  |                           | 33.3            |               | 22.6    |              |
| 6430] - zmiana                | coveredArea    | Zmiana (6210)                  |                           | 99.89           |               | 68.62   |              |

Rysunek 4 Przykładowy plik zmian wygenerowany automatycznie przez aplikację

# V. Instrukcja obsługi aplikacji internetowej służącej do modyfikacji bazy danych obszarów Natura 2000

Sprawujący nadzór nad obszarem ma możliwość modyfikacji jedynie części informacji. Pola nieaktywne nie mogą być aktualizowane ręcznie, ponieważ są automatycznie uzupełniane przez aplikację na podstawie danych przestrzennych wgranych do bazy (m.in. granice obszarów Natura 2000, granice jednostek administracyjnych, pokrycie terenu). Aby dokonać ich zmiany należy przekazać odpowiednie dane oraz pismo skierowane do Generalnego Dyrektora Ochrony Środowiska <u>wraz z</u> opisem uzasadniającym</u>. Ma to na celu ujednolicenie danych źródłowych służących do wypełniania poszczególnych pól w bazie w skali kraju, co ma <u>kluczowe</u> znaczenie przy podawaniu zbiorczych statystyk sieci Natura 2000 w Polsce.

Jednocześnie, w piśmie kierowanym do GDOŚ dotyczące wprowadzenia <u>wszelkiego rodzaju</u> <u>modyfikacji</u> w bazie danych obszarów Natura 2000, w przypadku obszarów Natura 2000 położonych na dwóch lub kilku województwach, winno być wskazane, iż proponowane zmiany zostały uzgodnione ze <u>wszystkimi</u> organami sprawującymi nadzór nad danym obszarem.

W kolejnych punkach opisano sposoby wprowadzania modyfikacji informacji w poszczególnych zakładkach oraz kolejność wprowadzania modyfikacji. W celu zapoznania się z merytorycznym sposobem wypełniania SDF odsyłam do <u>"Instrukcji wypełniania Standardowego</u> <u>Formularza Danych obszaru Natura 2000</u>" (wersja 2012.1).

#### 1. Sposób logowania

Każda jednostka sprawująca ustawowy nadzór nad obszarem Natura 2000 otrzymała odpowiednio przypisany login oraz hasło dostępu do internetowej aplikacji obsługującej bazę danych. Aplikacja jest kompatybilna z najpopularniejszymi przeglądarkami internetowymi (Internet Explorer wersja 6 lub nowsza, Firefox wersja 3.6 lub nowsza, Opera wersja 11 lub nowsza, Chrome wersja 10 lub nowsza) i systemami operacyjnymi (MS Windows, MacOS, Linux). W przypadku braku loginu/hasła proszę kontaktować się drogą mailową z Panem Cezarym Gorczyńskim - cezary.gorczynski@gdos.gov.pl

- 1) Aby otworzyć aplikację należy wprowadzić adres sdfm.gdos.gov.pl/natura/
- 2) Następnie wpisać login i hasło (Rysunek 5)

#### 2. Wyszukiwanie obszaru w bazie danych

Istnieje kilka sposobów wyszukiwania danych dotyczących poszczególnych obszarów Natura 2000. Poniższe podpunkty opisują sposób ich wykorzystania oraz funkcjonowania, a kryteria opisane poniżej można wykorzystywać pojedynczo, bądź łączyć w dowolnej kombinacji.

Po zalogowaniu widoczny jest ekran (Rysunek 6) z zaznaczonymi polami, których opis znajduje się poniżej.

- Pole pozwala na wybór typu obszaru, po jego rozwinięciu pojawiają się cztery możliwe wartości do wyboru: "blank" (puste) - nie wpływa na kryterium wyszukiwania;
  - lit. "A" odpowiada za obszary specjalnej ochrony OSO (PLB);
  - lit. "B" odpowiada za obszary mające znaczenie dla Wspólnoty/specjalne obszary ochrony – OZW/ SOO (PLH);
  - lit. "C" odpowiada za obszary wspólne OSO i OZW/SOO (PLC).
- b. Wskazuje pole umożliwiające zawężenie wyszukiwania poprzez wpisanie fragmentu kodu interesującego nas obszaru Natura 2000. Daje to możliwość wyszukania np. wszystkich obszarów mających znaczenie dla Wspólnoty na terenie województwa mazowieckiego poprzez wpisanie w pole "PLH14" (dwie pierwsze cyfry kodu odpowiadają za województwo – zgodnie z podziałem TERC (Rysunek 7).
- c. Wskazuje pole, w którym mamy możliwość wyszukania obszaru na podstawie fragmentu nazwy. Nie musi być to człon nazwy obszaru, wystarczy ciąg liter. Wpisanie w pole np. "liwi" spowoduje wyszukanie wszystkich obszarów, w których nazwie znajduje się ten ciąg znaków.
- d. Wskazuje na przycisk "Szukaj". Dopiero kliknięcie na ten przycisk lub użycie klawisza "Enter" powoduje uruchomienie procesu szukania, który generuje listę obszarów Natura 2000 spełniających wcześniej określone przez użytkownika kryteria.
- e. Po wygenerowaniu rezultatu wyszukiwania istnieje możliwość sortowania otrzymanego wyniku według jednej z trzech kolumn (Kod, Nazwa, Niezatwierdzone zmiany). Segregacja zachodzi po kliknięciu nagłówka kolumny i może zostać przeprowadzona rosnąco lub malejąco (ponowne kliknięcie w nagłówek zmienia kolejność segregacji).
- f. Kliknięcie napisu Obszary powoduje powrót, z informacji o danym obszarze Natura 2000, do wyszukiwarki.
- g. Wylogowuje użytkownika z sesji.

Po nadaniu odpowiednich kryteriów wyszukiwania i kliknięciu przycisku "Szukaj" wyświetlana jest lista obszarów Natura 2000 je spełniających. Aby przejść do okna umożliwiającego wyświetlenie lub modyfikację informacji o danym obszarze należy kliknąć lewym klawiszem myszy na wers go opisujący (Rysunek 8), co spowoduje przejście do kolejnej strony (Rysunek 9).

Rysunek 9 przedstawia 10 zakładek **<u>głównych</u>**. Pierwsze siedem zakładek odpowiada informacjom zawartym w SDF. Kolejne trzy zakładki służą do przeprowadzenia procesu aktualizacji bazy danych oraz generowania dokumentów określonych przez KE.

Poniżej znajdują się zakładki główne oraz podzakładki.

- 1. Identyfikacja
  - 1.1. Podstawowe
  - 1.2. Podmiot przygotowujący wniosek
  - 1.3. Daty
- 2. Położenie
- 3. Informacje przyrodnicze
  - 3.1. Siedliska
  - 3.2. Gatunki
  - 3.3. Inne gatunki
- 4. Opis
  - 4.1. Ogólna charakterystyka
  - 4.2. Zagrożenia
  - 4.3. Dokumentacja
- 5. Status ochrony
  - 5.1. Formy ochrony
  - 5.2. Powiązania z innymi formami ochrony
- 6. Zarządzanie
- 7. Mapa
- 8. Podsumowanie
- 9. Oczekujące zmiany
- 10. Eksport

Aby przejść do interesującej nas zakładki, należy kliknąć lewym klawiszem myszy na przycisk z jej nazwą, dzięki czemu otworzy się interesująca nas zakładka/strona.

3. Zasady postępowania przy wprowadzaniu modyfikacji w bazie danych obszarów

#### Natura 2000

W celu polepszenia sprawności działania bazy danych oraz rozpatrywania wniosków, modyfikacje należy wprowadzać zgodnie z <u>Instrukcją wypełniania Standardowego Formularza Danych</u> <u>obszaru Natura 2000</u> oraz odpowiednio je grupować. Wprowadzonych zmian nie można edytować, tak więc w momencie odrzucenia przekazanych propozycji zmian grupowanie <u>pełni kluczową rolę.</u> Administrator nie ma możliwości edycji proponowanych modyfikacji, może je zatwierdzić lub odrzucić. W momencie kiedy wszystkie wprowadzone modyfikacje zostałyby razem przekazane do zatwierdzenia (w jednej grupie), administrator nie zgadzając się z jedną z nich - <u>odrzuca wszystkie</u>. W tej sytuacji organ sprawujący nadzór nad obszarem Natura 2000 jest zobowiązany do ponownego wprowadzenia modyfikacji. Dodatkowo grupowanie umożliwi lepszą kontrolę nad bazą danych, której modyfikacje polegające na usunięciu (bądź zamianie oceny przedmiotu ochrony na D) mogą być wprowadzone do bazy dopiero po zatwierdzeniu przez Komisję Europejską. Dokładna procedura zatwierdzania zamian w bazie danych została opisana w <u>Wytycznych Generalnego Dyrektora Ochrony</u> Środowiska w sprawie wprowadzania zmian do bazy danych obszarów Natura 2000.

# Raz dobrze wprowadzone modyfikacje ułatwią pracę zarówno sprawującym nadzór nad obszarami Natura 2000, jak i Generalnej Dyrekcji Ochrony Środowiska.

Przy wprowadzaniu zmian do bazy danych należy postępować następująco.

- 1) Przygotować pismo skierowane do Generalnego Dyrektora Ochrony Środowiska zawierające informacje o tym jakiego obszaru dotyczą modyfikacje.
- 2) Sklasyfikować zmiany dzieląc na trzy kategorie dotyczące rodzaju modyfikacji (zamiana/usunięcie/dodanie).
- Wszelkiego rodzaju modyfikacje (zamiana/usunięcie/dodanie) w danej zakładce należy oddzielnie przekazywać do zatwierdzenia, tj modyfikacje należy przekazywać osobno dla każdej zakładki (podzakładki), każdego rodzaju modyfikacji oraz każdego pola tekstowego (czyt. poniżej).
- 4) Ważną kwestią jest numeracja referencyjnych danych naukowych (4.3.2 Dokumentacja [4.5.]), ponieważ odniesienie do nich musi się znaleźć w opisie proponowanych zmian (część IV, 8.1). Odniesienie do publikacji <u>musi</u> zostać podane oddzielnie dla każdej modyfikacji, np. grupa modyfikacji polegająca na usunięciu kilku przedmiotów ochrony w opisie zmian należy podać, <u>dla każdego przedmiotu ochrony,</u> syntetyczne uzasadnienie wprowadzanych modyfikacji oraz numer odnoszący się do danych naukowych ze spisu.

## <u>W przypadku niezastosowania powyższego sposobu, zmiany nie mogą zostać zatwierdzone i zostaną</u> skierowane z powrotem do wnioskodawców z prośbą o korektę.

5) W pierwszej kolejności sugeruje się wprowadzenie <u>ZMIAN</u>, polegających na zastąpieniu informacji inną, tą czynność wykonuje się w przypadku zmiany informacji na temat istniejącego już przedmiotu ochrony, opisu itp. (3.1, 3.2, 3.3, 4.1, 4.2, 4.3, 6). Możliwe są dwa rodzaje zmian, edycja pól w tabelach oraz edycja pól tekstowych.

Aby dokonać zmiany należy zaznaczyć wers z interesującym nas przedmiotem ochrony/zagrożeniem/organem odpowiedzialnym za zarządzanie obszarem/planem zarządzania (zakładki 3.1, 3.2, 3.3, 6.1, 6.3) poprzez kliknięcie na niego lewym klawiszem myszy, a następnie kliknąć tym samym klawiszem na przycisk edycji in (Rysunek 10). Po włączeniu edycji pojawia się okno (Rysunek 11), w którym możliwe jest dokonanie zmian poszczególnych informacji dotyczących danego przedmiotu ochrony. Część zmian dokonuje się wykorzystując listę możliwych wartości dla danego parametru (Rysunek 11), która rozsuwa się klikając na przycisk **Zapisz**.

Po wprowadzeniu modyfikacji w danej zakładce/podzakładce (dla każdej zakładki oddzielnie) należy przejść do zakładki głównej **Podsumowanie**, odpowiednio uzupełnić **Opis zmian** i kliknąć

#### Przekaż do zatwierdzenia

Zmiana polegająca na edycji pola tekstowego (zakładki 4.2. lub 6.) przebiega identycznie jak w każdym edytorze tekstowym. Ten rodzaj zmiany należy oddzielnie przekazywać do zatwierdzenia.

Po wprowadzeniu modyfikacji w danej zakładce/podzakładce (dla każdej zakładki oddzielnie) należy przejść do zakładki głównej **Podsumowanie**, odpowiednio uzupełnić **Opis zmian** i kliknąć

Przekaż do zatwierdzenia

6) Następnie przechodzimy do zakładki, w której chcemy <u>DODAĆ</u> nowy przedmiot ochrony/zagrożenie/organ sprawujący nadzór nad obszarem Natura 2000/plan zarządzania (zakładki 3.1, 3.2, 3.3, 6.1, 6.3).

W celu dodania <u>NOWEGO</u> wersu w tabeli należy kliknąć lewym klawiszem myszy na przycisk , który wywoła takie samo okno jak w przypadku wprowadzania zamian (Rysunek 11) lecz bez informacji. Po wprowadzeniu informacji (zgodnie z <u>Instrukcja (...)</u>) należy kliknąć lewym klawiszem

myszy na przycisk Zapisz

Po wprowadzeniu modyfikacji w danej zakładce/podzakładce (dla każdej oddzielnie) należy przejść do zakładki **Podsumowanie**, odpowiednio uzupełnić **Opis zmian** (8.1) i kliknąć
Przekaż do zatwierdzenia

 Kolejną możliwością modyfikacji jest <u>USUNIĘCIE</u> przedmiotu ochrony (bądź zamiana oceny na D), zagrożenia itd. (zakładki 3.1, 3.2, 3.3, 6.1, 6.3). W razie błędu naukowego, bądź innego racjonalnego powodu usunięcia możliwa jest potrzeba wykasowania wersu z tabeli danego obszaru, a co za tym idzie także z bazy danych oraz SDF. Aby tego dokonać należy zaznaczyć dany wers poprzez kliknięcie lewym klawiszem, następnie kliknąć tym samym klawiszem na przycisk . Po tej czynność przedmiot zostanie usunięty.

W tym przypadku należy po <u>usunięciu każdego wiersza</u> przejść do zakładki 8. **Podsumowanie**, odpowiednio uzupełnić **Opis zmian** (8.1) i kliknąć **Przekaż do zatwierdzenia**.

- 8) Po wprowadzeniu modyfikacji zgodnie z powyższymi zaleceniami należy przejść do zakładki 10. Eksport, następnie kliknąć lewym klawiszem myszy na przycisk 10.5 Zmiany (opis w poprzedniej części dokumentu na stronie 15). Wygenerowany plik należy wydrukować.
- 9) Sporządzone pismo, wydruk zamian (wraz z wersją elektroniczną na płycie) oraz referencyjne dane naukowe (w wersji elektronicznej i/lub papierowej) należy przesłać na adres Departamentu Zarządzania Zasobami Przyrody Generalnej Dyrekcji Ochrony Środowiska.

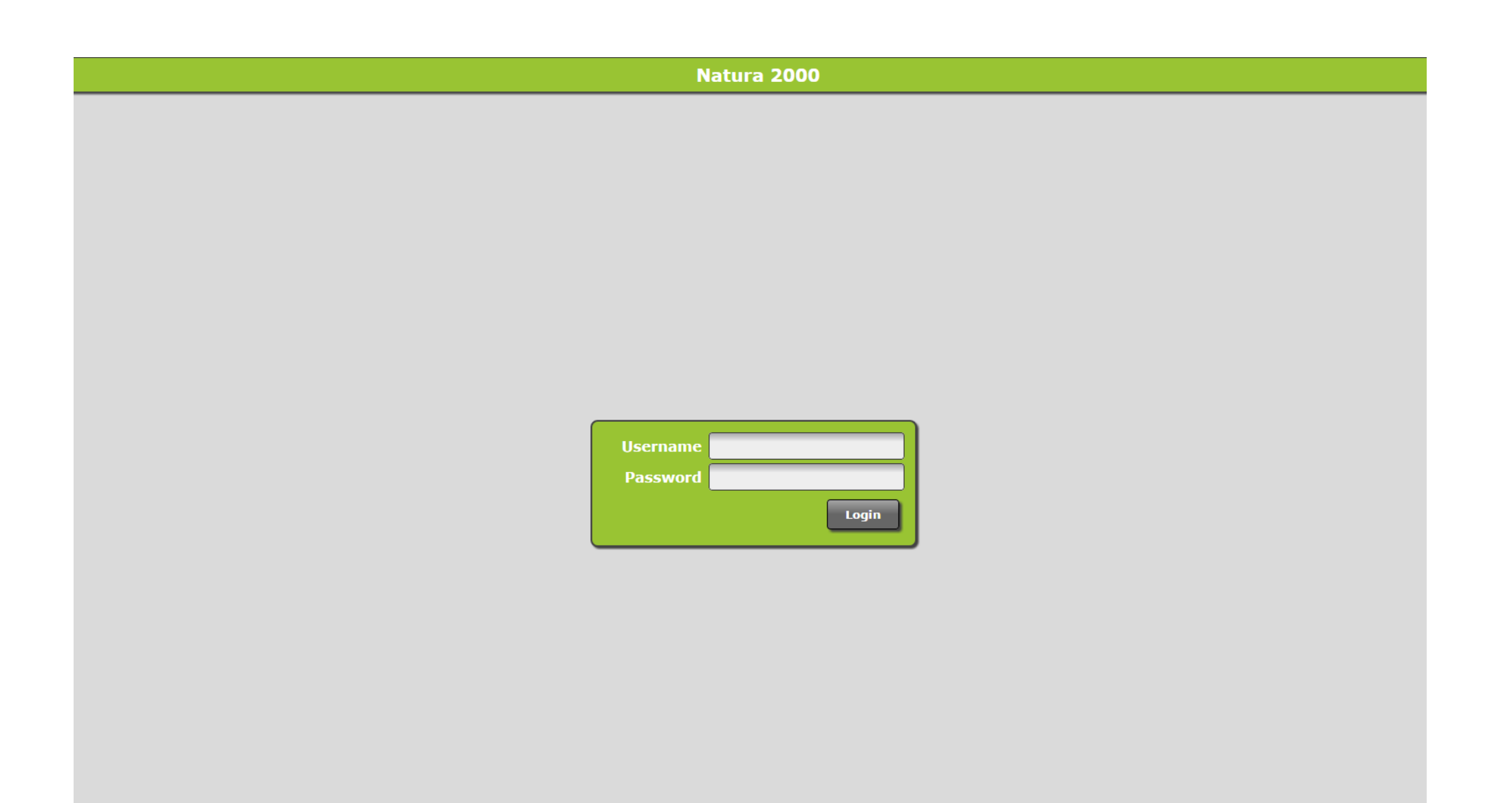

Rysunek 5 Zrzut ekranu przedstawiający stronę logowania do aplikacji obsługującej bazę danych Obszarów Natura 2000

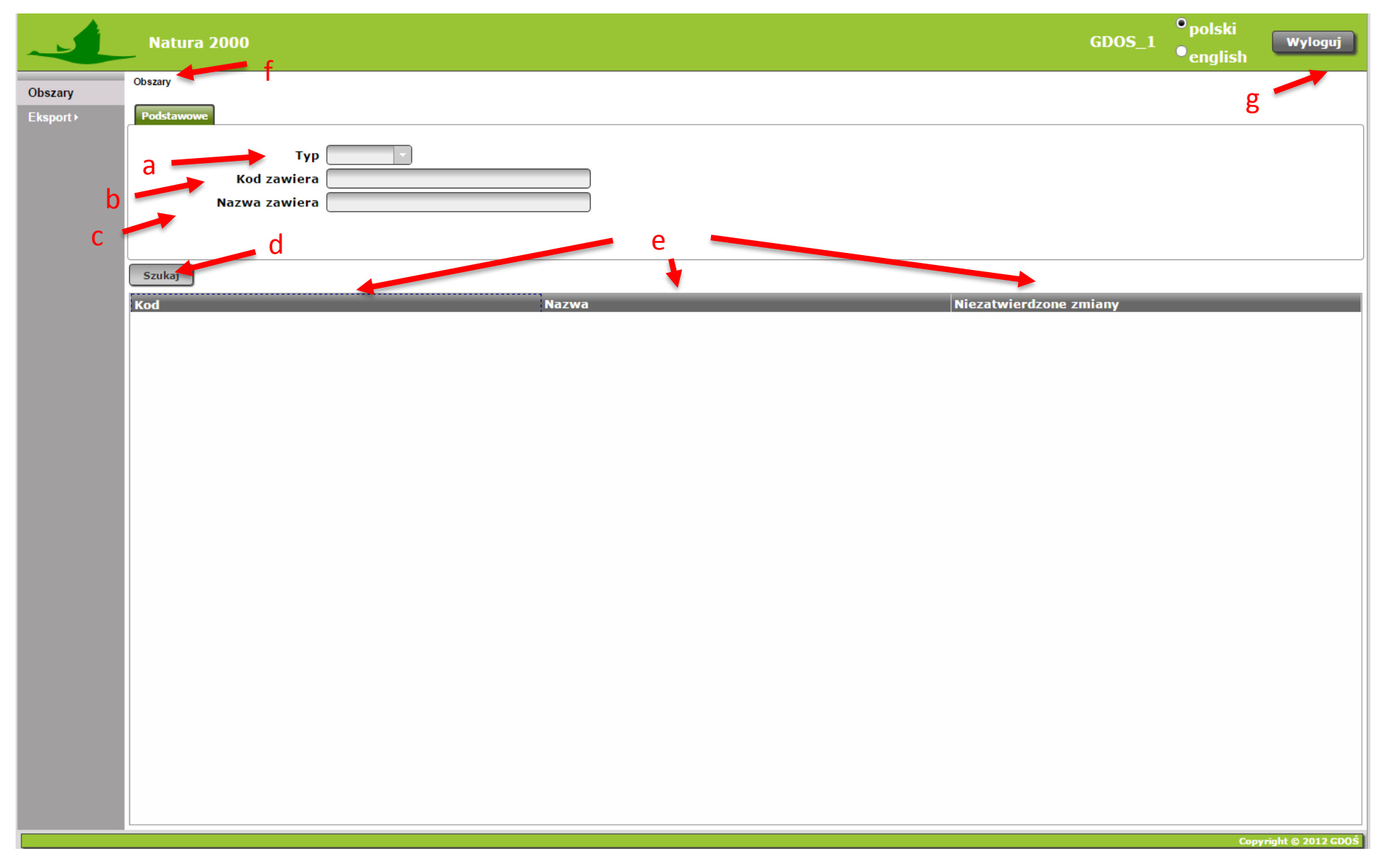

Rysunek 6 Zrzut ekranu po zalogowaniu

|                      | Natura 2000                               |                                        | GDOS_1                 | ●polski<br>●english | Wyloguj  |
|----------------------|-------------------------------------------|----------------------------------------|------------------------|---------------------|----------|
| Obszary<br>Eksport ⊦ | Obszary Podstawowe                        |                                        |                        |                     |          |
|                      | Typ<br>Kod zawiera PLH14<br>Nazwa zawiera |                                        |                        |                     |          |
|                      | Szukaj                                    |                                        |                        |                     |          |
|                      | Kod                                       | Nazwa                                  | Niezatwierdzone zmiany |                     |          |
|                      | PLH140023                                 | Bagna Orońskie                         | x                      |                     | <u> </u> |
|                      | PLH140031                                 | Las Jana III Sobieskiego               | x                      |                     |          |
|                      | PLH140037                                 | Torfowiska Czernik                     | х                      |                     |          |
|                      | PLH140033                                 | Podebłocie                             | х                      |                     |          |
|                      | PLH140001                                 | Ostoja Bagno Całowanie                 | х                      |                     |          |
|                      | PLH140009                                 | Łęgi Czarnej Strugi                    | х                      |                     |          |
|                      | PLH140024                                 | Dąbrowy Ceranowskie                    | х                      |                     |          |
|                      | PLH140043                                 | Ostoja Nowodworska                     | X                      |                     |          |
|                      | PLH140045                                 | Świetliste dąbrowy i grądy w Jabłonnej | x                      |                     |          |
|                      | PLH140054                                 | Aleja Pachnicowa                       | X                      |                     |          |
|                      | PLH140050                                 | Łąki Ostrówieckie                      | X                      |                     |          |
|                      | PLH140041                                 | Las Bielański                          | X                      |                     |          |
|                      | PLH140047                                 | Bory Chrobotkowe Karaska               | X                      |                     |          |
|                      | PLH140038                                 | Biare Biota                            | X                      |                     |          |
|                      | PLH140030                                 | Lękawica                               | X                      |                     |          |
|                      | PLH140042                                 | Las Natolinski                         | X                      |                     |          |
|                      | PLN140054                                 | Folgori Reinbertow                     | ×                      |                     |          |
|                      | PLH140005                                 | Dalina Wkry                            | ×                      |                     |          |
|                      | PLH140003                                 | Grabinka                               | ×                      |                     |          |
|                      | PI H140028                                | Golobárz                               | x                      |                     |          |
|                      | PI H140040                                | Strzehla Blotna w Zielonce             | x                      |                     |          |
|                      | PI H140004                                | Dabrowy Seroczyńskie                   | x                      |                     |          |
|                      | PLH140053                                 | Łaki Żukowskie                         | x                      |                     |          |
|                      | PLH140049                                 | Myszynieckie Bory Sasankowe            | x                      |                     |          |
|                      | PLH140035                                 | Puszcza Kozienicka                     | x                      |                     |          |
|                      | PLH140026                                 | Dzwonecznik w Kisielanach              | x                      |                     |          |
|                      |                                           |                                        | v                      |                     | •        |

Copyright © 2012 GDOŚ

Rysunek 7 Zrzut ekranu przedstawiający wynik wyszukiwania za pomoce fragmentu kodu

| -                   | Natura 2000                               |                             | GDOS_1                      | • polski<br>• english | Wyloguj           |
|---------------------|-------------------------------------------|-----------------------------|-----------------------------|-----------------------|-------------------|
| Obszary<br>Eksport⊁ | Obszary                                   |                             |                             |                       |                   |
|                     | Typ<br>Kod zawiera<br>Nazwa zawiera [liwi |                             |                             |                       |                   |
|                     | Szukaj                                    |                             |                             |                       |                   |
|                     | Kod<br>PLH140032                          | Nazwa<br>Ostoja Nadliwiecka | Niezatwierdzone zmiany<br>x |                       |                   |
|                     | PLH040034                                 | Kościół w Śliwicach         | х                           |                       |                   |
|                     | PLH220055                                 | Bunkier w Oliwie            | x                           |                       |                   |
|                     |                                           |                             |                             |                       |                   |
|                     |                                           |                             |                             | Сору                  | right © 2012 GDOŚ |

Rysunek 8 Zrzut ekranu przedstawiający listę wyszukanych Obszarów za pomocą fragmentu nazwy

|          | Natura 2000                          |                                   |                           |                 |               |                   | GDOS_1  | <sup>•</sup> polski<br>•english | Wyloguj           |
|----------|--------------------------------------|-----------------------------------|---------------------------|-----------------|---------------|-------------------|---------|---------------------------------|-------------------|
| Obezen   | Obszary PLH140032 Ostoja Nadliwiecka |                                   |                           |                 |               |                   |         |                                 |                   |
| Ekapart  |                                      | 2 Informacio provredniczo 4 Opi   | c E Status ashrony 6 7a   | radrania 7 Mana | Dedrumourania |                   | Eksport |                                 |                   |
| EKSPOILF | 1. Identyfikacja 2. Położenie        | 3. Informacje przyrodnicze 4. Opr | s 5. Status ochrony 6. 2a |                 | Pousuinowanie | Oczekujące zimany | EKSPORT |                                 |                   |
|          | Podstawowe Podmiot przygoto          | wujący wniosek Daty               |                           |                 |               |                   |         |                                 |                   |
|          | Tvp                                  | в                                 |                           |                 |               |                   |         |                                 |                   |
|          | Kod                                  | PLH140032                         |                           |                 |               |                   |         |                                 |                   |
|          | Nazwa                                | Ostoja Nadliwiecka                |                           |                 |               |                   |         |                                 |                   |
|          | Data opracowania                     | 01.02.2008                        | -                         |                 |               |                   |         |                                 |                   |
|          | Data aktualizacii                    | 01.04.2014                        |                           |                 |               |                   |         |                                 |                   |
|          | ,                                    |                                   |                           |                 |               |                   |         |                                 |                   |
|          |                                      |                                   |                           |                 |               |                   |         |                                 |                   |
|          |                                      |                                   |                           |                 |               |                   |         |                                 |                   |
|          |                                      |                                   |                           |                 |               |                   |         |                                 |                   |
|          |                                      |                                   |                           |                 |               |                   |         |                                 |                   |
|          |                                      |                                   |                           |                 |               |                   |         |                                 |                   |
|          |                                      |                                   |                           |                 |               |                   |         |                                 |                   |
|          |                                      |                                   |                           |                 |               |                   |         |                                 |                   |
|          |                                      |                                   |                           |                 |               |                   |         |                                 |                   |
|          |                                      |                                   |                           |                 |               |                   |         |                                 |                   |
|          |                                      |                                   |                           |                 |               |                   |         |                                 |                   |
|          |                                      |                                   |                           |                 |               |                   |         |                                 |                   |
|          |                                      |                                   |                           |                 |               |                   |         |                                 |                   |
|          |                                      |                                   |                           |                 |               |                   |         |                                 |                   |
|          |                                      |                                   |                           |                 |               |                   |         |                                 |                   |
|          |                                      |                                   |                           |                 |               |                   |         |                                 |                   |
|          |                                      |                                   |                           |                 |               |                   |         |                                 |                   |
|          |                                      |                                   |                           |                 |               |                   |         |                                 |                   |
|          |                                      |                                   |                           |                 |               |                   |         |                                 |                   |
|          |                                      |                                   |                           |                 |               |                   |         |                                 |                   |
|          |                                      |                                   |                           |                 |               |                   |         |                                 |                   |
|          |                                      |                                   |                           |                 |               |                   |         |                                 |                   |
|          |                                      |                                   |                           |                 |               |                   |         | Сору                            | right © 2012 GDOŚ |

Rysunek 9 Zrzut ekranu przedstawiający zakładki opisujące przykładowy Obszar Natura 2000

| Ostoja Nadliwiecka   | nformacje przyrodnicz                    | e 4. Opis 5. Status oc                                                                                                    | chrony 6. Zarządzan                                                                                                    | ie 7. Mapa Po                                                                                       | dsumowanie Oczel                                                                                                    | kujące zmiany                                                                                                    | kenout                                                                                                    |                                                                                                    |                                                                                                    |
|----------------------|------------------------------------------|----------------------------------------------------------------------------------------------------|----------------------------------------------------------------------------------------------------|----------------------------------------------------------------------------------------------------|----------------------------------------------------------------------------------------------------|----------------------------------------------------------------------------------------------------|----------------------------------------------------------------------------------------------------|----------------------------------------------------------------------------------------------------|----------------------------------------------------------------------------------------------------|
| 2. Położenie 3. I    | informacje przyrodnicz                   | e 4. Opis 5. Status oc                                                                                                    | hrony 6. Zarządzan                                                                                                    | ie 7. Mapa Po                                                                                       | dsumowanie Oczel                                                                                                    | kujące zmiany                                                                                                    | keport                                                                                                    |                                                                                                    |                                                                                                    |
|                      |                                          |                                                                                                    | -                                                                                                    |                                                                                                    |                                                                                                    |                                                                                                    | KSPORU                                                                                                    |                                                                                                    |                                                                                                    |
|                      |                                          |                                                                                                    |                                                                                                    |                                                                                                    |                                                                                                    |                                                                                                    |                                                                                                    |                                                                                                    |                                                                                                    |
| latunki 📔 Inne gatun | ıki                                      |                                                                                                    |                                                                                                    |                                                                                                    |                                                                                                    |                                                                                                    |                                                                                                    |                                                                                                    |                                                                                                    |
|                      |                                          |                                                                                                    |                                                                                                    |                                                                                                    |                                                                                                    |                                                                                                    |                                                                                                    |                                                                                                    |                                                                                                    |
|                      |                                          |                                                                                                    |                                                                                                    |                                                                                                    |                                                                                                    |                                                                                                    |                                                                                                    | +                                                                                                    |                                                                                                    |
| PF                   | NP                                       | Pokrycie [ha]                                                                                                    | Jaskinie<br>Gliezba J                                                                                                    | Jakość danych                                                                                       | Reprezentatyw                                                                                                    | Powierzchnia                                                                                                    | Stan                                                                                                    | Ocena                                                                                                    | ogó                                                                                                    |
| X                    | x                                        | 10.9                                                                                                    |                                                                                                    | м                                                                                                   | D                                                                                                    | wzgrędna                                                                                                    | zachowania                                                                                                    |                                                                                                    |                                                                                                    |
| X                    | x                                        | 24.52                                                                                                    |                                                                                                    | M                                                                                                   | В                                                                                                    | c                                                                                                    | Α                                                                                                    | в                                                                                                    |                                                                                                    |
| X                    | x                                        | 34.06                                                                                                    |                                                                                                    | M                                                                                                   | A                                                                                                    | c                                                                                                    | A                                                                                                    | в                                                                                                    |                                                                                                    |
| x                    | x                                        | 8.17                                                                                                    |                                                                                                    | M                                                                                                   | A                                                                                                    | c                                                                                                    | A                                                                                                    | A                                                                                                    |                                                                                                    |
| X                    | X                                        | 8.17                                                                                                    |                                                                                                    | M                                                                                                   | D                                                                                                    |                                                                                                    |                                                                                                    |                                                                                                    |                                                                                                    |
| X                    | x                                        | 0.41                                                                                                    |                                                                                                    | M                                                                                                   | D                                                                                                    |                                                                                                    |                                                                                                    |                                                                                                    |                                                                                                    |
| X                    | x                                        | 46.32                                                                                                    |                                                                                                    | M                                                                                                   | A                                                                                                    | с                                                                                                    | A                                                                                                    | А                                                                                                    |                                                                                                    |
| х                    | х                                        | 1362.27                                                                                                    |                                                                                                    | м                                                                                                   | A                                                                                                    | с                                                                                                    | в                                                                                                    | А                                                                                                    |                                                                                                    |
| x                    | x                                        | 0                                                                                                    |                                                                                                    | м                                                                                                   | D                                                                                                    |                                                                                                    |                                                                                                    |                                                                                                    |                                                                                                    |
| X                    | х                                        | 2.72                                                                                                    |                                                                                                    | М                                                                                                   | с                                                                                                    | С                                                                                                    | с                                                                                                    | С                                                                                                    |                                                                                                    |
| x                    | х                                        | 1121.15                                                                                                    |                                                                                                    | м                                                                                                   | A                                                                                                    | С                                                                                                    | в                                                                                                    | А                                                                                                    |                                                                                                    |
| х                    | x                                        | 0                                                                                                    |                                                                                                    | м                                                                                                   | в                                                                                                    | с                                                                                                    | A                                                                                                    | в                                                                                                    |                                                                                                    |
|                      |                                          |                                                                                                    | <b>Kod</b><br>91F0<br>9170<br>6510                                                                                                    | _                                                                                                   |                                                                                                    | _                                                                                                    | _                                                                                                    | _                                                                                                    | Pe                                                                                                    |
|                      |                                          |                                                                                                    | 91E0                                                                                                    |                                                                                                    |                                                                                                    |                                                                                                    |                                                                                                    |                                                                                                    | 1                                                                                                    |
|                      |                                          |                                                                                                    | 6120                                                                                                    |                                                                                                    |                                                                                                    |                                                                                                    |                                                                                                    |                                                                                                    |                                                                                                    |
|                      | PF X X X X X X X X X X X X X X X X X X X | PF         NP           X         X           X         X | PF         NP         Pokrycie [ha]           X         X         10.9           X         X         24.52           X         X         34.06           X         X         8.17           X         X         0.41           X         X         46.32           X         X         0           X         X         0           X         X         0           X         X         0           X         X         0           X         X         0 | PF         NP         Pokrycie [ha]         Jaskinie<br>[liczba]           X         X         10.9 | PF         NP         Pokrycie [ha]         Jaskinie<br>[liczba]         Jakość danych           X         X         10.9         M           X         X         24.52         M           X         X         34.06         M           X         X         8.17         M           X         X         0.41         M           X         X         0.41         M           X         X         1362.27         M           X         X         1362.27         M           X         X         0         M           X         X         0         M           X         X         0         M           X         X         0         M           X         X         0         M           X         X         0         M | PF         NP         Pokrycie [ha]         Jaskinie<br>[liczba]         Jakość danych<br>mość         Reprezentatyw<br>ność           X         X         10.9         M         D           X         X         24.52         M         B           X         X         34.06         M         A           X         X         8.17         M         D           X         X         8.17         M         D           X         X         0.41         M         D           X         X         0         M         A           X         X         0         M         D           X         X         0         M         A           X         X         0         M         D           X         X         0         M         A           X         X         0         M         B | PF     NP     Pokrycie [ha]     Jaskinie [liczba]     Jakość danych     Reprezentatyw ność     Powierzchnia względna       X     X     X     4.52     M     D        X     X     34.06     M     B     C       X     X     34.06     M     A     C       X     X     8.17     M     A     C       X     X     6.17     M     D        X     X     6.17     M     D        X     X     6.17     M     D        X     X     6.17     M     D        X     X     6.17     M     D        X     X     6.17     M     D        X     X     0.41     M     A     C       X     X     1962.27     M     A     C       X     X     0     M     A     C       X     X     1121.15     M     A     C       X     X     0     M     A     C | PF         NP         Pokrycie [ha]         Jakinie<br>[liczba]         Jakość danych<br>ność         Reprezentatyw<br>ność         Powierzchnia<br>względna         Stan<br>zachowania           X         X         10.9         M         D <t< td=""><td>PF         NP         Pokrycie [ha]         Jaskinie<br/>[liczba]         Jakość danych<br/>ność         Reprezentatyw<br/>ność         Powierzchnia<br/>względna         Stan<br/>zachowania<br/>zachowania         Ocena ti<br/>stania           X         X         10.9         M         D                                                                                    </td></t<> | PF         NP         Pokrycie [ha]         Jaskinie<br>[liczba]         Jakość danych<br>ność         Reprezentatyw<br>ność         Powierzchnia<br>względna         Stan<br>zachowania<br>zachowania         Ocena ti<br>stania           X         X         10.9         M         D |

Rysunek 10 Zrzut ekranu przedstawiający dane w zakładce Informacje przyrodnicze wraz ze wskazaniem przycisku edycji

| -        | Natura 20          | 000                   |                         |                    |                       |                              |                                       |                              | GDOS_1               | <sup>●</sup> polski<br>●english | Wyloguj            |
|----------|--------------------|-----------------------|-------------------------|--------------------|-----------------------|------------------------------|---------------------------------------|------------------------------|----------------------|---------------------------------|--------------------|
| Obezen   | Obszary PLH14003   | 32 Ostoja Nadliwiecka |                         |                    |                       |                              |                                       |                              |                      |                                 |                    |
| Obszary  | 1. Televetufilesei |                       |                         |                    | tur estrenu [6 7-1    | andramia 7 Marca Da          |                                       | luuia ee amianuu             | Flowert              |                                 |                    |
| Eksport► |                    | a 2. Porozenie        | 3. Informacje przyrodni | cze 4. Opis 5. Sta |                       | ządzanie   7. mapa   Po      |                                       | ekujące zmiany               | Eksport              |                                 |                    |
|          | Ciadlinha          | Cotunki Inno          | astunki                 |                    |                       |                              |                                       |                              |                      |                                 |                    |
|          | Slediiska          | Gatuliki              | gatunki                 |                    |                       |                              |                                       |                              |                      |                                 |                    |
|          |                    |                       |                         |                    |                       |                              |                                       |                              |                      | +                               |                    |
|          |                    |                       |                         |                    | 31-1-1-               |                              | Description                           | Dent entri                   | Olera                |                                 |                    |
|          | Kod                | PF                    | NP                      | Pokrycie [l        | ha] [liczba]          | Jakość danych                | Reprezentatyw<br>ność                 | _ Powierzchnia<br>_ względna | a Stan<br>zachowania | ocena o                         | gólna              |
|          | 2330               | x                     | Siedlisk                | 0                  |                       |                              |                                       |                              |                      |                                 |                    |
|          | 3130               | X                     | 2                       | Kod                | 3270 Rivers with mude | ly banks with Chenopodion ru | ıbri p.p. and Bident 🔻                | c                            | A                    | В                               |                    |
|          | 3150               | x                     | E E                     | orma priorvtetowa  |                       |                              |                                       | e<br>c                       | A                    | A                               |                    |
|          | 6120               | X                     |                         | Nie istnieje       |                       |                              |                                       | -                            |                      |                                 |                    |
|          | 6410               | x                     | 2                       | Bokrycio [ba]      | 8 17                  |                              |                                       |                              |                      |                                 |                    |
|          | 6430               | X                     | 2                       | Pokrycle [lia]     | 0,17                  |                              |                                       | с                            | A                    | A                               |                    |
|          | 7140               | ×                     |                         | Jaskinie [liczba]  |                       |                              |                                       | C                            | в                    | A                               |                    |
|          | 7230               | x                     | 2                       | Jakość danych      | м                     |                              |                                       | с                            | с                    | с                               |                    |
|          | 91E0               | x                     | , R                     | eprezentatywność   | A                     |                              | · · · · · · · · · · · · · · · · · · · | с                            | в                    | A                               |                    |
|          | 91T0               | х                     | Powi                    | erzchnia względna  | С                     |                              | · · · · · · · · · · · · · · · · · · · | с                            | A                    | В                               |                    |
|          |                    |                       |                         | Stan zachowania    | A                     |                              | •                                     |                              |                      |                                 |                    |
|          |                    |                       |                         | Ocena ogólna       | A                     |                              | -                                     |                              |                      |                                 |                    |
|          |                    |                       |                         |                    |                       |                              |                                       |                              |                      |                                 |                    |
|          |                    |                       |                         |                    | A                     |                              |                                       |                              |                      |                                 |                    |
|          |                    |                       |                         |                    | В                     |                              |                                       |                              |                      |                                 |                    |
|          |                    |                       |                         |                    | U                     | 2                            | Zapisz Anuluj                         | 1                            |                      |                                 |                    |
|          | Rok                |                       |                         |                    |                       | коа                          |                                       |                              |                      |                                 | Pokrycie           |
|          | 2007               |                       |                         |                    |                       | 91F0                         |                                       |                              |                      |                                 | 22.079             |
|          | 2007               |                       |                         |                    |                       | 6510                         |                                       |                              |                      |                                 | 3.8045             |
|          | 2007               |                       |                         |                    |                       | 91E0                         |                                       |                              |                      |                                 | 116.5374           |
|          | 2007               |                       |                         |                    |                       | 6120                         |                                       |                              |                      |                                 | 0                  |
|          |                    |                       |                         |                    |                       |                              |                                       |                              |                      |                                 |                    |
|          |                    |                       |                         |                    |                       |                              |                                       |                              |                      |                                 |                    |
|          |                    |                       |                         |                    |                       |                              |                                       |                              |                      |                                 |                    |
|          |                    |                       |                         |                    |                       |                              |                                       |                              |                      |                                 |                    |
|          |                    |                       |                         |                    |                       |                              |                                       |                              |                      |                                 |                    |
|          |                    |                       |                         |                    |                       |                              |                                       |                              |                      | Сор                             | yright © 2012 GDQŚ |

Rysunek 11 Zrzut ekranu przedstawiający okno umożliwiające zmianę informacji o danym przedmiocie ochrony

|           | Natura 2000                                                                                                    | GDOS_1                                                                                                    | •polski<br>•english                                                                                               | Wyloguj                                   |
|-----------|----------------------------------------------------------------------------------------------------|----------------------------------------------------------------------------------------------------|----------------------------------------------------------------------------------------------------|-------------------------------------------|
| Obezany   | Obszary PLH040034 Kościół w Śliwicach                                                                                                    |                                                                                                    |                                                                                                    |                                           |
| Eksport > | 1. Identyfikacja       2. Położenie       3. Informacje przyrodnicze       4. Opis       5. Status ochrony       6. Zarządzanie       7. Mapa       Podsumowanie       Oczekujące zmiany                                                                                                    | Eksport                                                                                                    |                                                                                                    |                                           |
|           | Ogólna charakterystyka Zagrożenia Dokumentacja                                                                                                    |                                                                                                    |                                                                                                    | ]                                         |
|           | Ogólna charakterystyka:                                                                                                    |                                                                                                    |                                                                                                    |                                           |
|           | Kod         Class         Pokrycie [%]           N23         Pozostałe tereny (w tym miasta, wsie, drogi, wysypiska śmieci, kopalnie, tereny przemysłowe)         100                                                                                                    |                                                                                                    |                                                                                                    |                                           |
|           | Dodatkowa charakterystyka                                                                                                    |                                                                                                    |                                                                                                    |                                           |
|           | Przedmiotem ochrony jest strych kościoła p.w. świętej Katarzyny Aleksandryjskiej położonego w gminnej miejscowości śliwice (powiat tucholski). Zlokalizowany w centrum wsi kości<br>obszarze Borów Tucholskich, 16 km na południowy wschód od Czerska. Charakterystycznym elementem rzeźby tego terenu, sa liczne jeziora rynnowe i wytopiskowe oraz obszary w<br>sandry, jako efekt akumulacyjnej działalności wód lodowcowych. Na obszarze gminy dominują grunty leśne stanowiące ponad 65% ogółu powierzchni. Bezpośrednie otoczenie kości<br>otoczeniem tworzy jeden z największych bezleśnie obszary ow Borów Tucholskich. Słabe gleby obszaru wykształciły się na piaskach sandru j jego wyspach morenowych. Duży udzia<br>wodnych i bezodpływowych zagłębień. Otoczenie leśne stanowią drzewostany o charakterze gospodarczym. Naturalne zbiorowiska roślinne związane są z bogatymi ekosystemami wo<br>Prusiny (prawy dopływ Wdy) i licznych jezior. Istotne znaczenie przyrodnicze mają również mniejsze cieki: Brzezinka, śliwiczka, Zwierzynka i <u>Golyjonka</u> oraz związane z nimi łąki. | ół pochodzi z r. 1830 r.<br>/dmowe. Typowa jednos<br>/la to zwarta zabudowa<br>i stanowia kwaśne <u>mus</u><br>/dnymi i torfowiskowymi | Wieś położona jest<br>stkę morfologiczną i<br>wiejska. Wieś wiejska<br>zastę gleby dolin c<br>rozwijającymi się v | na<br>worzą<br>z<br>leków<br>vzdłuż rzeki |
|           | Jakość i znaczenie                                                                                                    |                                                                                                    |                                                                                                    |                                           |
|           | Zgodnie z Kryteriami wyboru schronień nietoperzy do ochrony w ramach polskiej części sieci Natura<br>2000, obiekt uzyskał 25 punktów, dlatego daje to podstawy do włączenia go do sieci Natura 2000. Dodatkową motywacją włączenia tego obiektu do sieci jest fakt, że jest to jedyna a<br>kujawsko - pomorskim i jedna z największych w północno-wschodniej części zasięgu populacji tego gatunku w Europie.                                                                                                    | iktualnie znana kolonia i                                                                                                    | ozrodcza nocka du:                                                                                                | żego w woj.                               |
|           |                                                                                                    |                                                                                                    |                                                                                                    |                                           |
|           |                                                                                                    |                                                                                                    | Сор                                                                                                    | yright © 2012 GDQŚ                        |

Rysunek 12 Zrzut ekranu przedstawiający informacje zawarte w zakładce Opis>Ogólna charakterystyka